Transfer Colormap Between IESX Project

By Arif U Hakim

# 1. Select Project

| hlumberger                                                   |                                                       |                                        |   |
|--------------------------------------------------------------|-------------------------------------------------------|----------------------------------------|---|
| Login                                                        | Project Management                                    |                                        |   |
| Database Server                                              | jora11gf.world                                        |                                        | N |
| Projects for gfad                                            | min                                                   |                                        | 0 |
| Name                                                         | Owner Type                                            | Catalog                                | F |
| SI                                                           | ED<br>ED                                              | GEOFRAMEZI<br>GEOFRAMEZI<br>GEOFRAMEZI |   |
| Connec                                                       | Create                                                | Data as User gfadmin                   | - |
|                                                              | a different baseline<br>ot Inx) from one it was built | from (gf2012_14_opt).                  |   |
| nning project with<br>[2012_14_SP_4_op<br>oject master_int_b | isi (owner gfadmin)                                   |                                        |   |

#### 2. Click Application Manager $\rightarrow$ Data

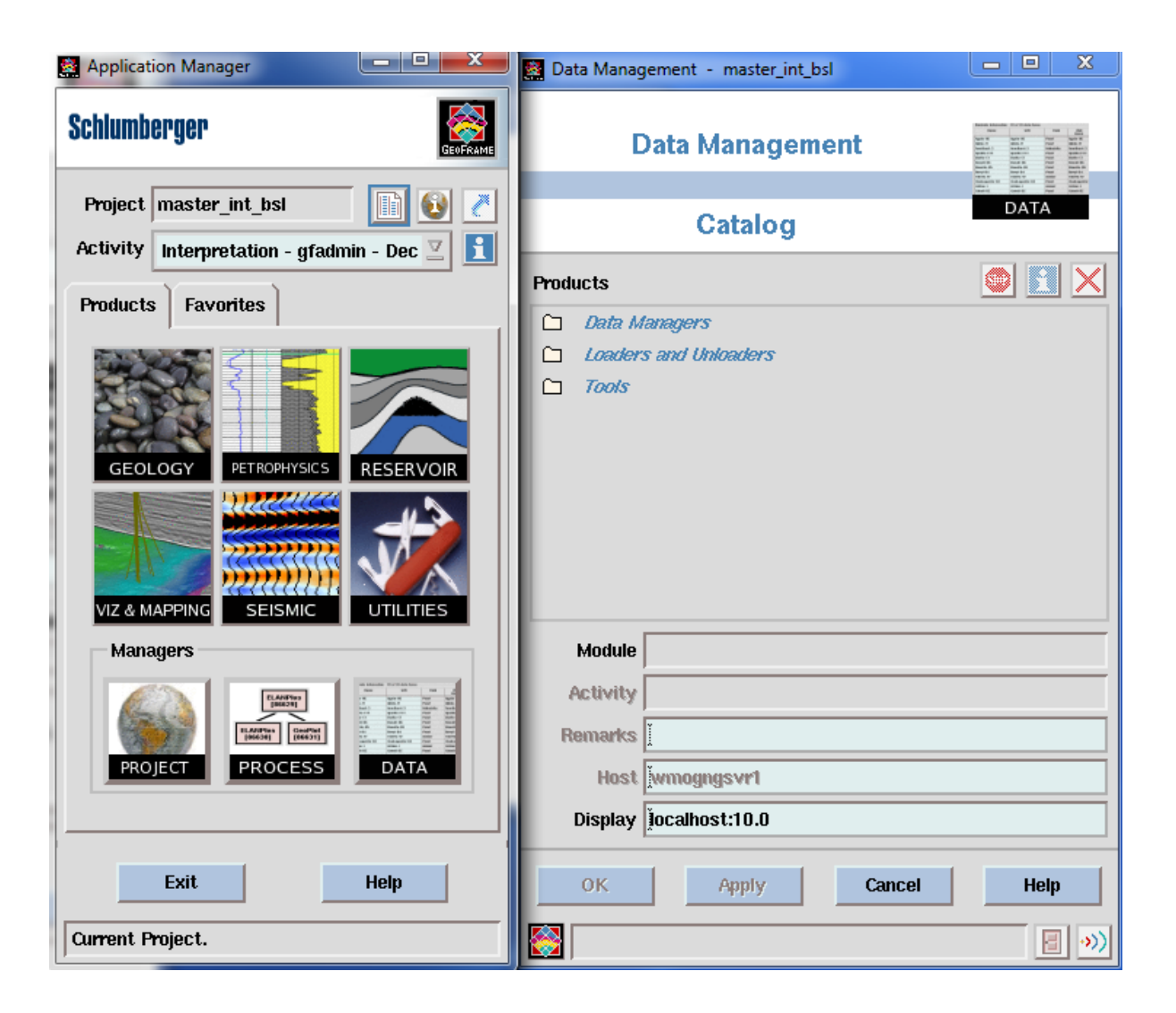

## 3. Click Colormap

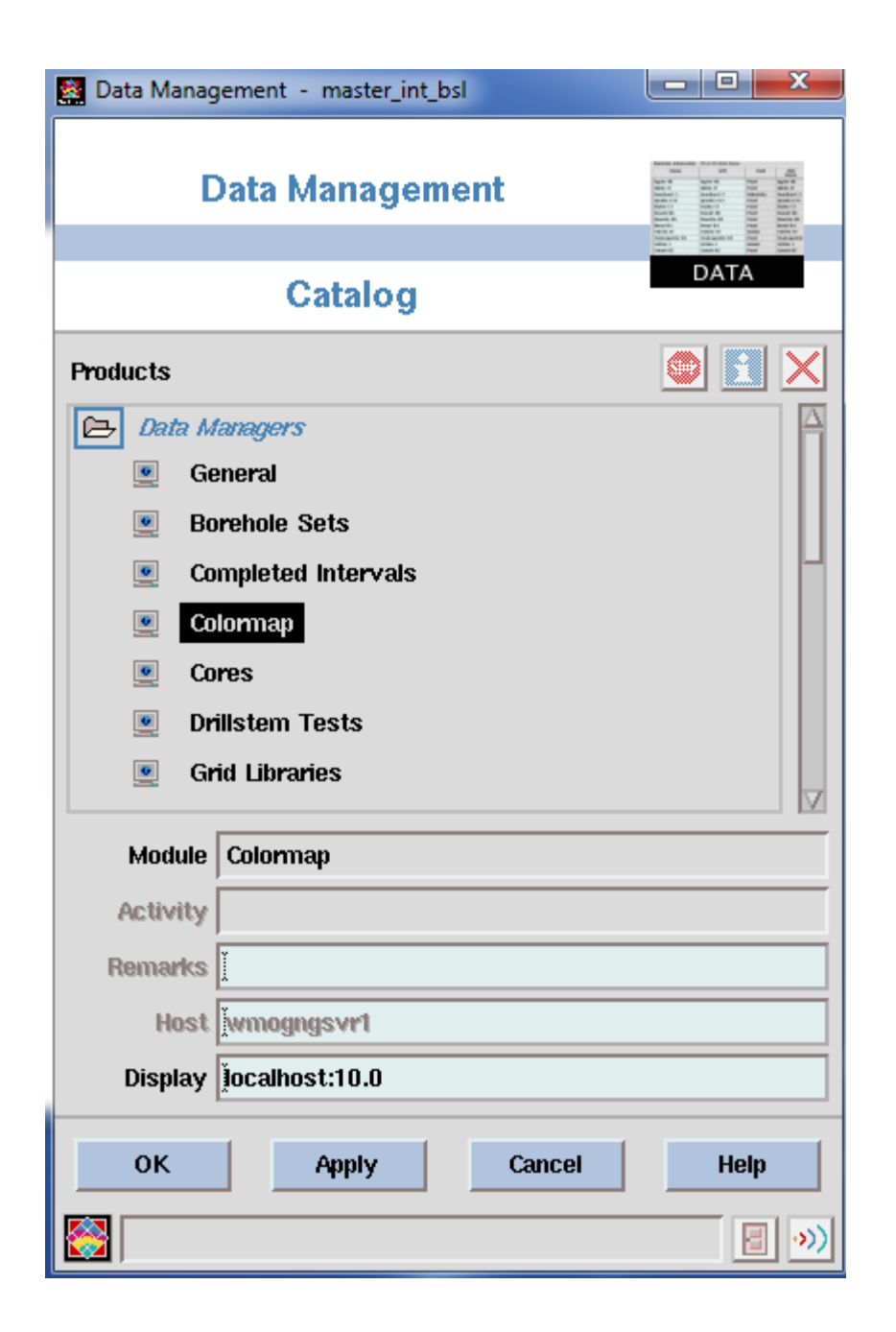

4. Select the colormap and click Arrow Down

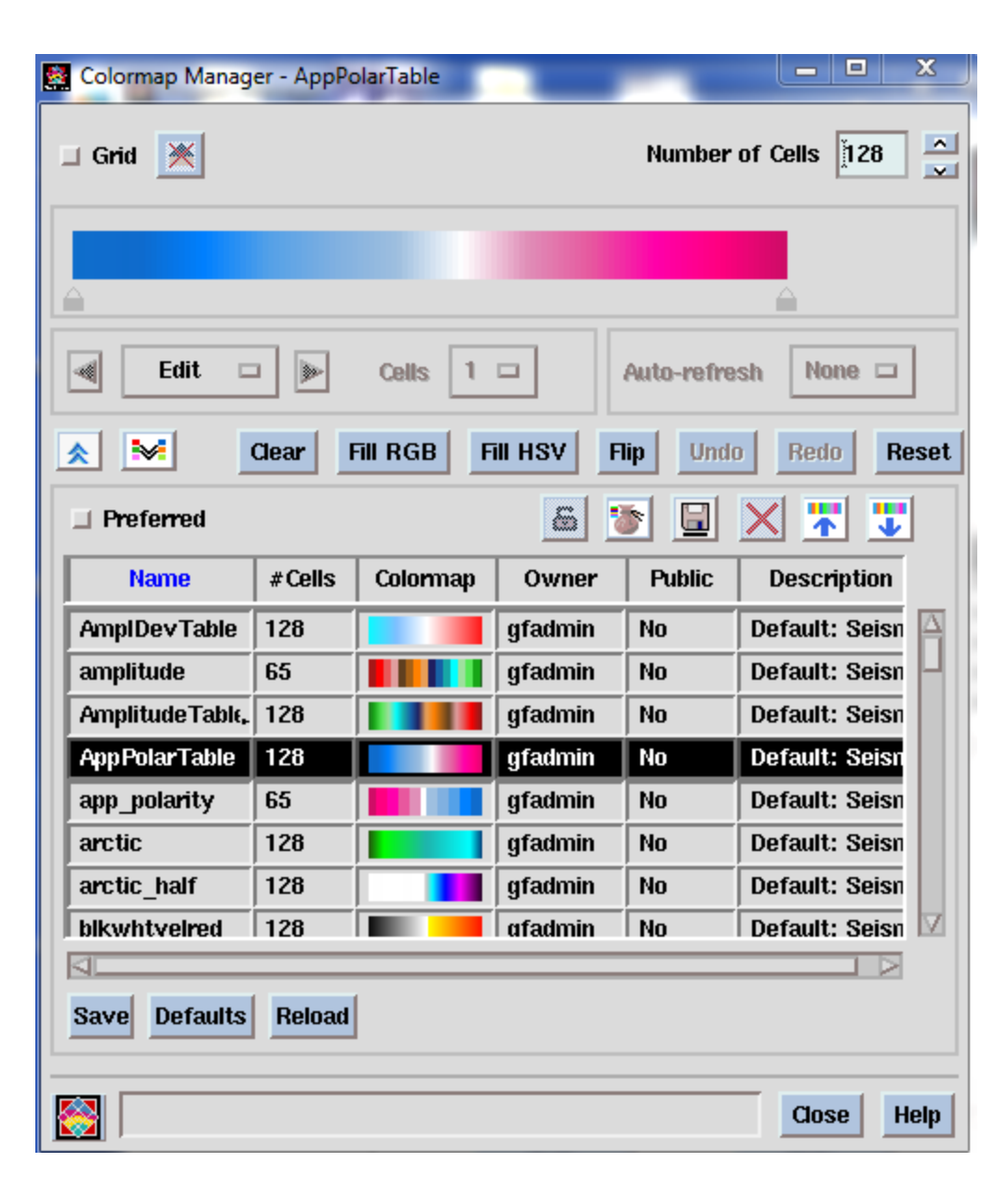

#### 5. Give a name

| 🗟 Export Colormap                                                                                                    | -       | -      | ×    |
|----------------------------------------------------------------------------------------------------|---------|--------|------|
| Colormaps                                                                                                    |         |        |      |
| Amplitude TableApp Polar TableCorrelation TableInst Freq TableInst Phase TableMap TableRefl Stren TableSeismic TableVaWiggle TableVelocity Table |         |        |      |
| Append                                                                                                    |         |        |      |
| Export Type ASCII                                                                                                    |         |        |      |
| Save As /data1/RefIStre                                                                                                    | n Table |        |      |
| OK Apply R                                                                                                    | eset    | Cancel | Help |
|                                                                                                    |         |        |      |

### 6. To import is just click Arrow Up and select the colormap file then click OK

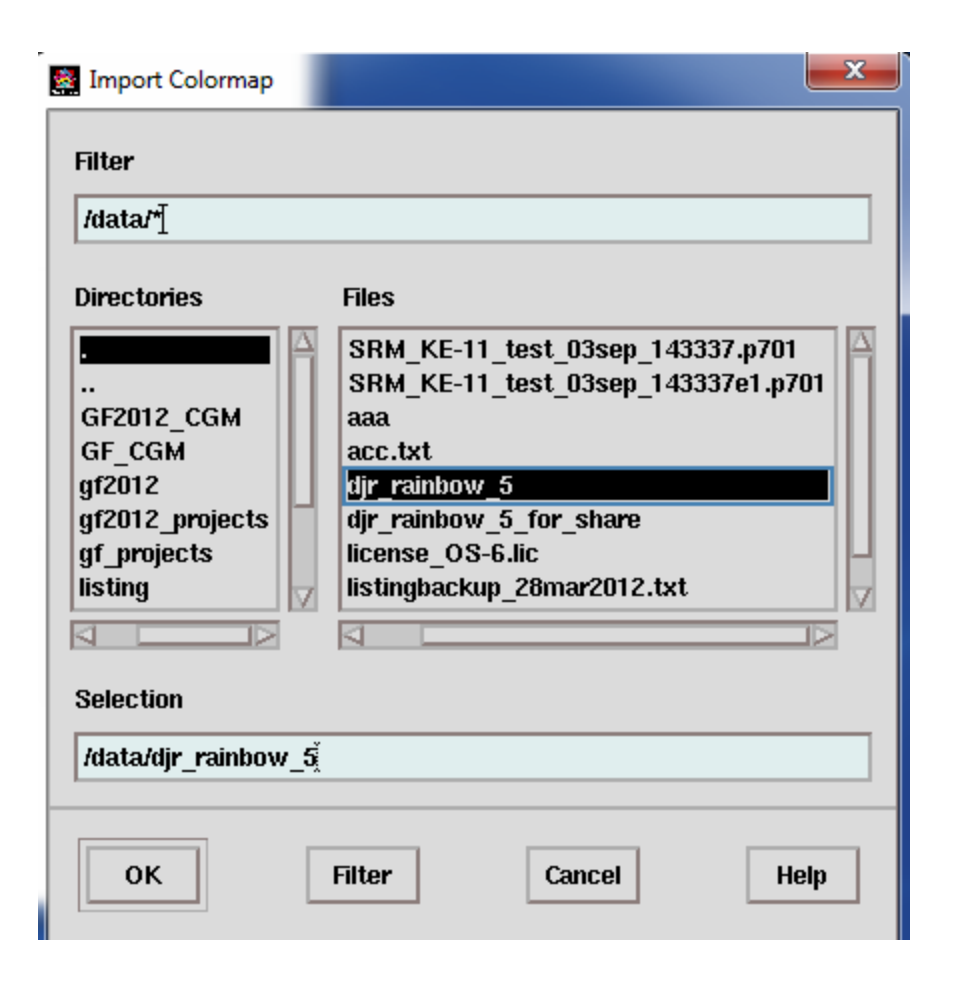